# ※ ЕАКТНВКАІМ ファントム 4 КТКの推奨飛行設定について

# 1. フライト条件とP4RTK設定

| # | 項目                 | Default条件   | 設定項目                                                    | 備考                                                                              |
|---|--------------------|-------------|---------------------------------------------------------|---------------------------------------------------------------------------------|
| 1 | 高度                 | 37m(GSD1cm) | 高さ (m) GSD 1.01 センチ/ビタセ<br>ル<br>- 37 +                  |                                                                                 |
| 2 | サイドラップ/オー<br>バーラップ | 60/80       | 世界率設定<br>世界年<br>- 60 +<br>世界年<br>- 80 +<br>余白設定<br>自動 ▼ |                                                                                 |
| 3 | ジンバル向き             | 真下(-90度)    | 92/50/AR<br>90 +                                        | ビッチ角の操作可能範囲は -90° ~ +30° です。デフォルト範囲は -90° ~ 0° です。これは、DJI GS<br>RTK アプリで調整できます。 |

# 2. その他設定

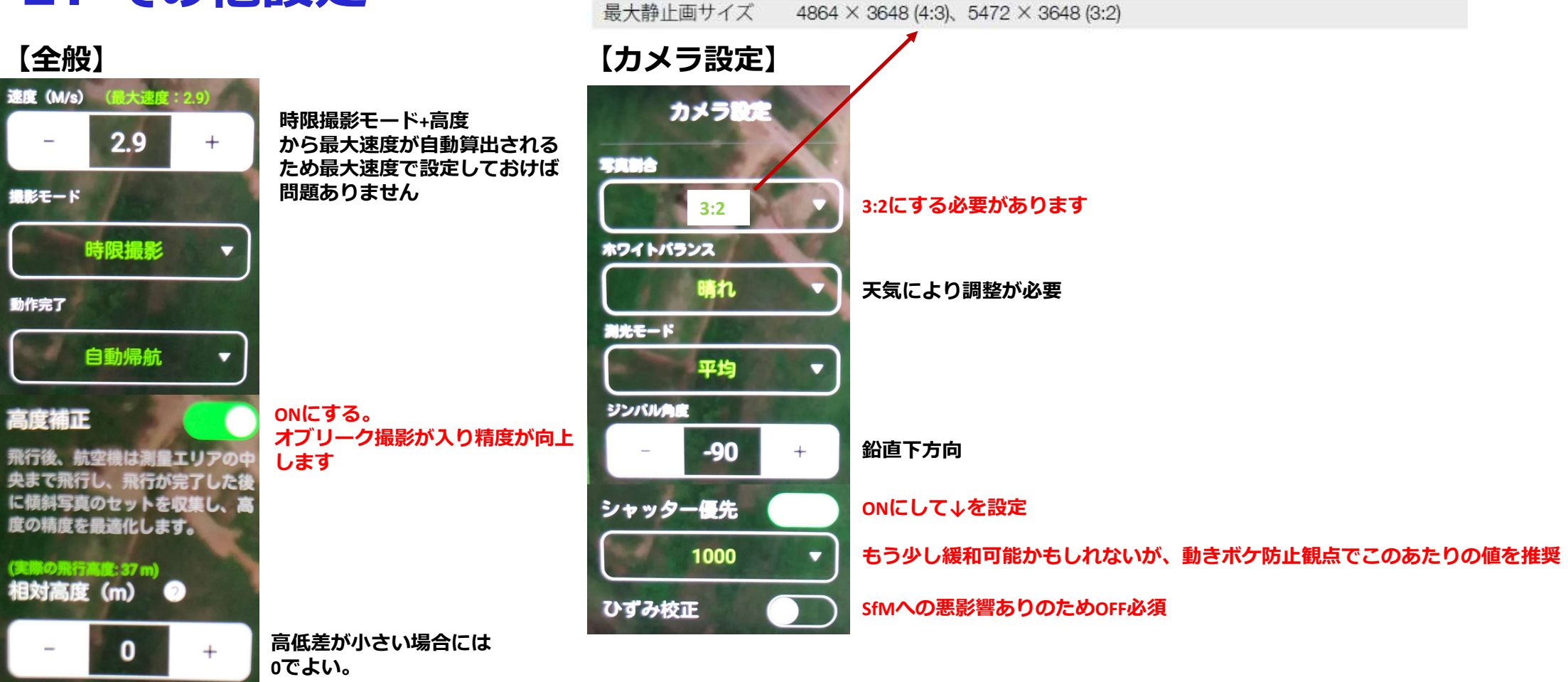

# 3. ジンバル設定

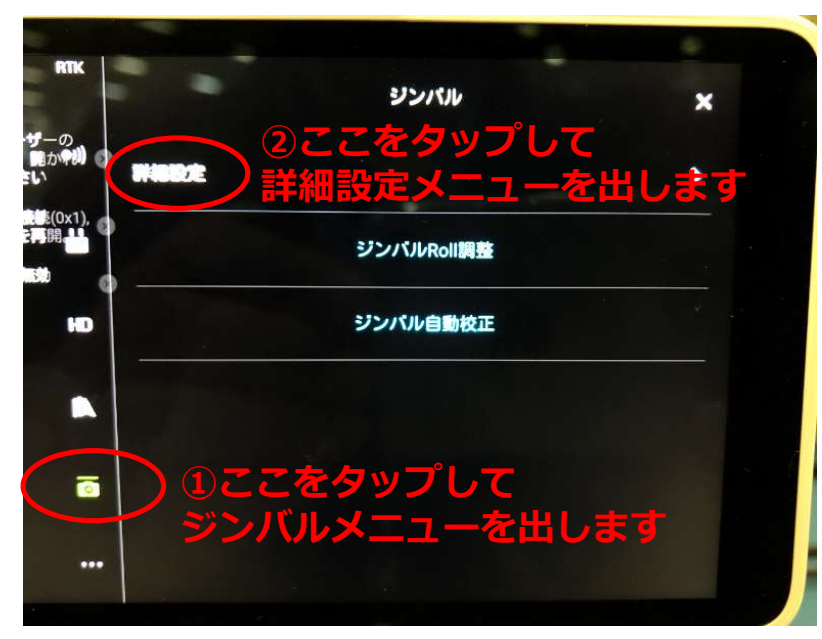

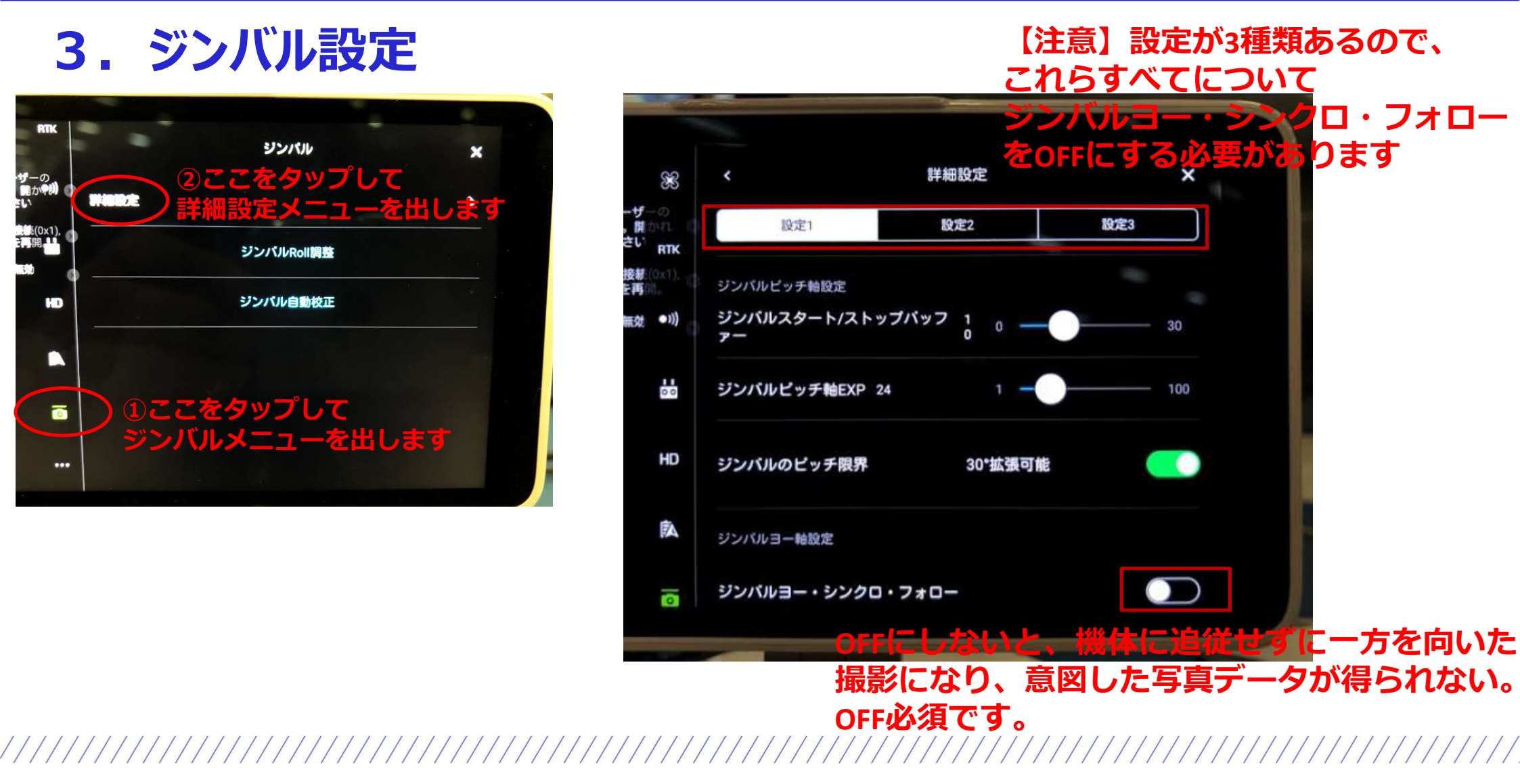

# 4. PPKフライト時の設定

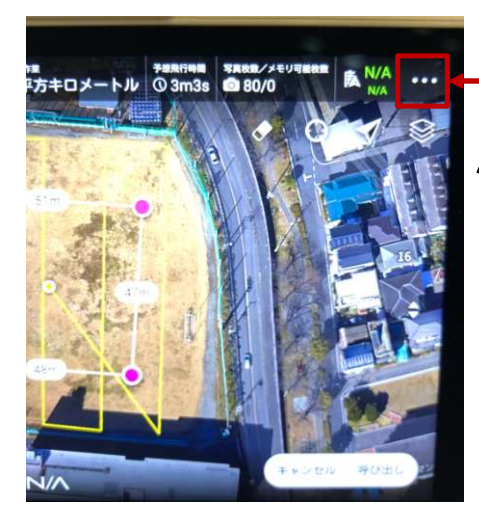

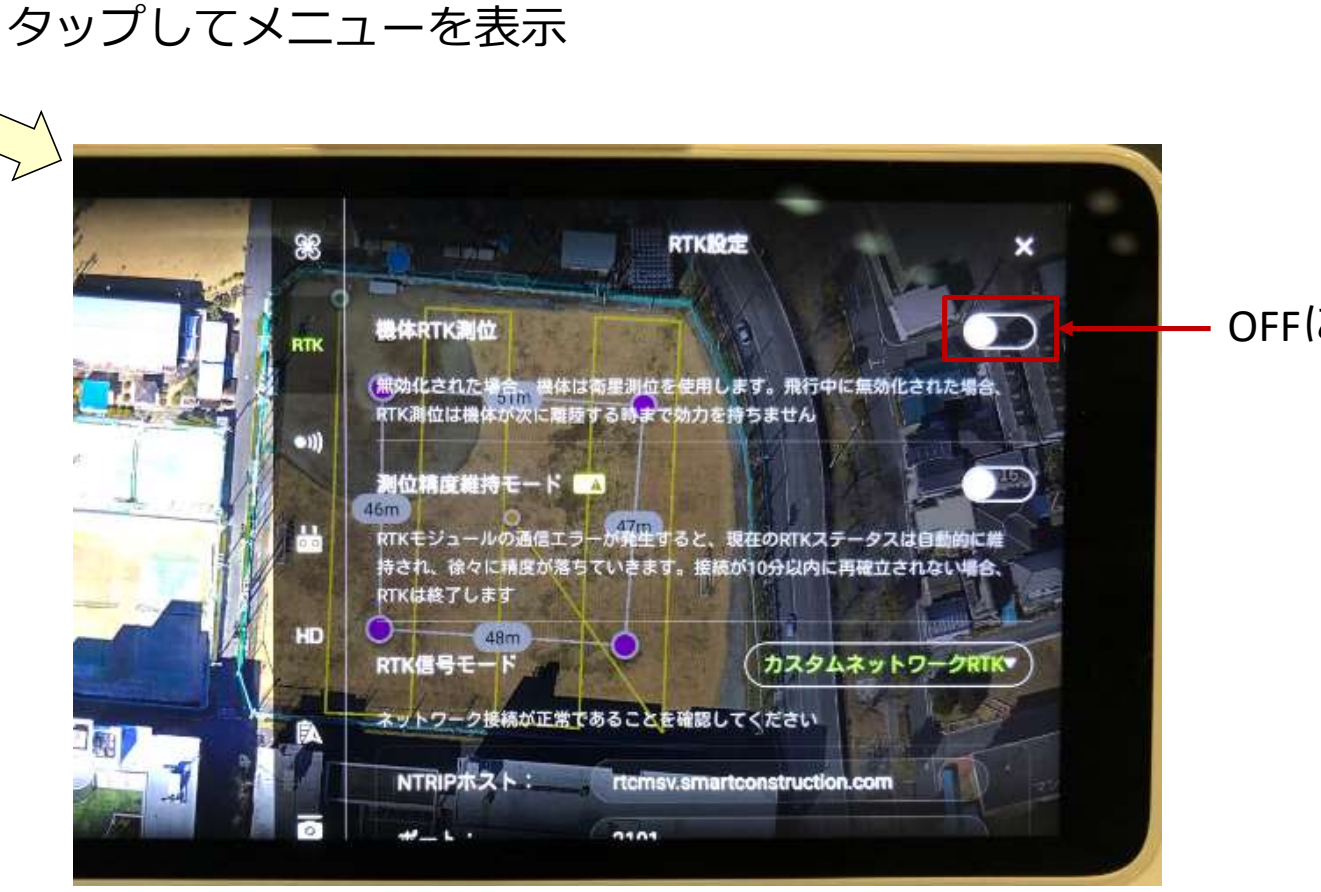

#### OFFにする

# 5. RTKフライト時の設定について ドングル接続

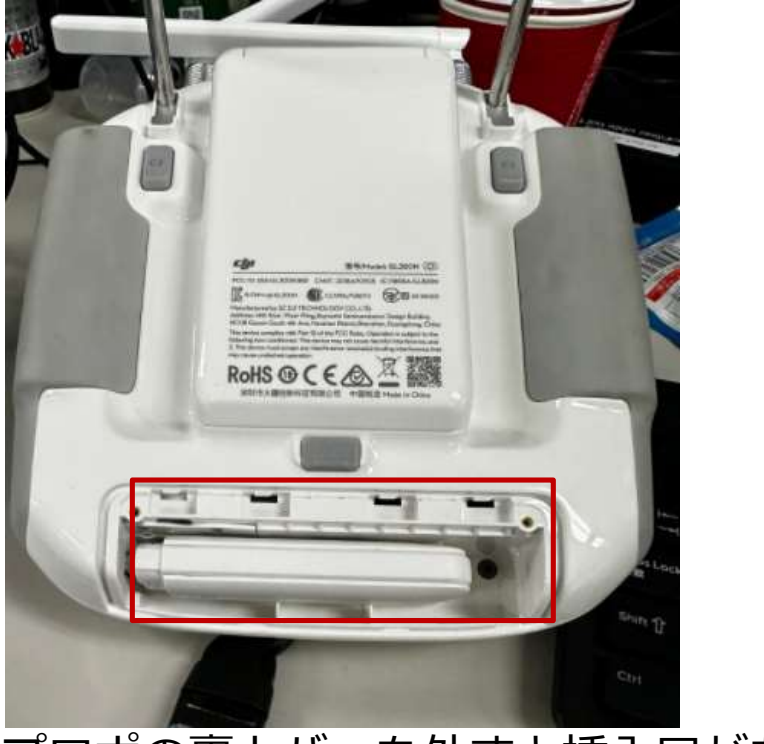

プロポの裏カバーを外すと挿入口があります

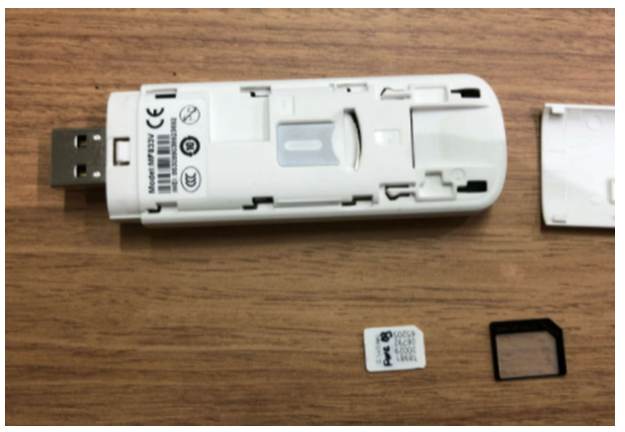

マイクロSIMなので、通常のナノSIM入れるときには アダプターが必要です

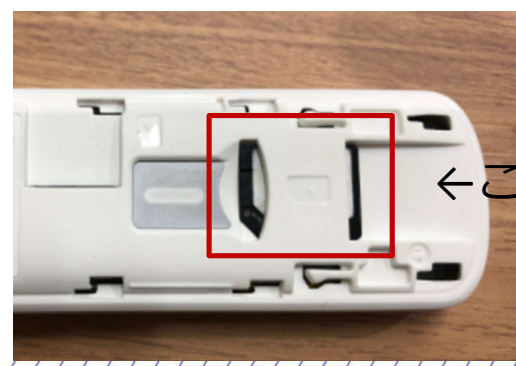

←この方向に挿入します

# 6. プロポからブラウザを立ち上げる

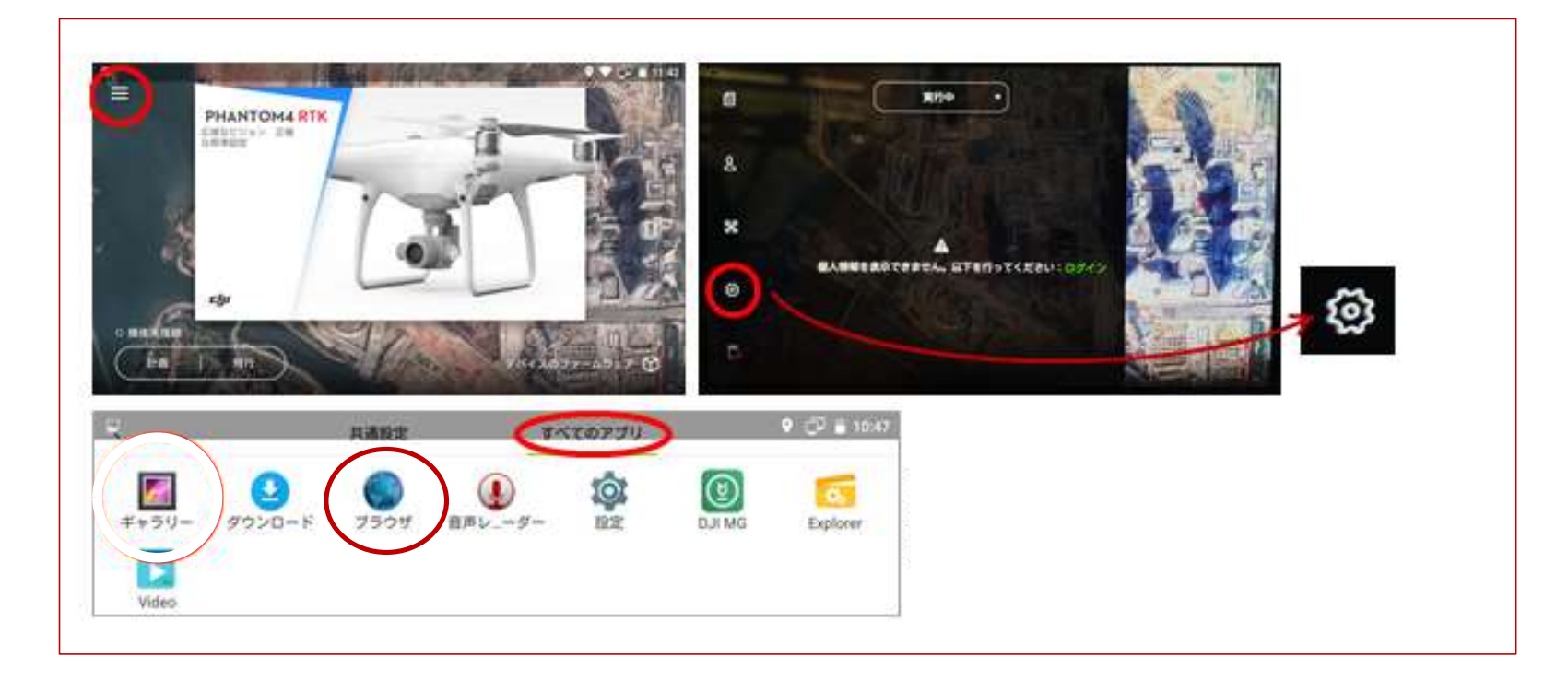

7. USBドングルの設定

プロポでAndroidアプリの画面からブラウザを立ち上げ 192.168.0.1にアクセスする ※その際に、デスクトップ版サイトをリクエストするにチェックが入っていない とこの画面が出ません

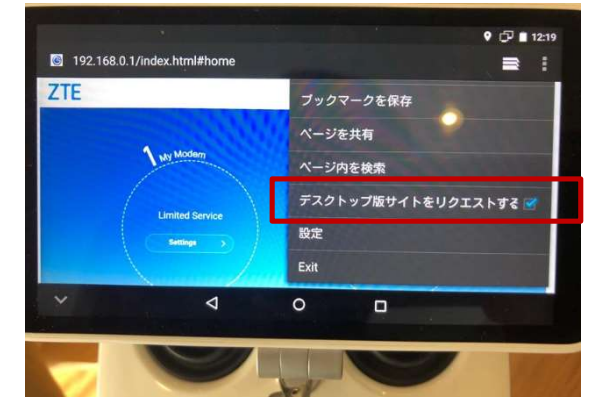

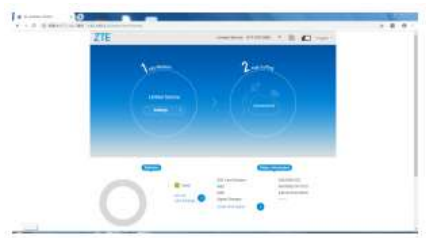

上のような画面が出てきますので1 My Modemの「settings」をクリックして下さい。 その中の画面にある「APN」を選択して以下の画面に入ってください。

|                |                  |        |        | 2025 |
|----------------|------------------|--------|--------|------|
| Current APN    | au               |        |        |      |
| Mode           | O Auto (         | Manual |        |      |
| Profile        | Default          | ~ A    | dd New |      |
| PDP Type       | IPv4v6           |        | ~      |      |
| Profile Name * | Default          |        |        |      |
| APN *          | m2m4biz.softbank |        |        |      |
| Authentication | PAP              |        | ~      |      |
| User Name      | m2mbiz           |        |        |      |
| Password       |                  |        |        | _    |

APN設定したら 「Set as Default」を クリックして保存。 反映されていないようなら USBドングルを抜き差します

#### 例

●APN情報(iij) APN iijmio.jp ユーザー名 mio@iij パスワード(任意) iij 認証タイプ PAP

●APN情報 (Docomo) APN spmode.ne.jp ユーザー名 空

\_\_\_\_\_ パスワード(任意) 空 認証タイプ PAP

| Connection Mode            | Automatic Manual                                                                                                    |                                                                                                    |                |
|----------------------------|----------------------------------------------------------------------------------------------------|----------------------------------------------------------------------------------------------------|----------------|
|                            | Check here, you can connect to internet in the roaming status. (<br>Connecting while roaming may occur additional charges) | (Warning:                                                                                                    |                |
|                            |                                                                                                    | Apply                                                                                                    |                |
| The setting can only be ch | anged when the modern is disconnected.                                                                                     |                                                                                                    |                |
| 0                          |                                                                                                    |                                                                                                    |                |
|                            |                                                                                                    |                                                                                                    |                |
|                            |                                                                                                    |                                                                                                    |                |
|                            |                                                                                                    |                                                                                                    |                |
| Network Selection          | n                                                                                                    |                                                                                                    | AutomaticでOKです |
| Network Selection          | on l                                                                                                    | (ĝ)                                                                                                    | AutomaticでOKです |
| Network Selection          | Automatic                                                                                                    |                                                                                                    | AutomaticでOKです |
| Network Selection          | On O Automatic Automatic                                                                                                   | J.                                                                                                    | AutomaticでOKです |
| Network Selection          | On O Automatic Automatic Manual                                                                                            |                                                                                                    | AutomaticでOKです |
| Network Selection          | Automatic Automatic Manual                                                                                                 | The second second secon | AutomaticでOKです |
| Network Selection          | Automatic Automatic Manual                                                                                                 | v<br>Apply                                                                                                    | AutomaticでOKです |
| Network Selection          | Automatic Automatic Manual                                                                                                 | The second second secon | AutomaticでOKです |

# ※ ЕАКТНВКАІМ ファントム 4 КТКの推奨飛行設定について

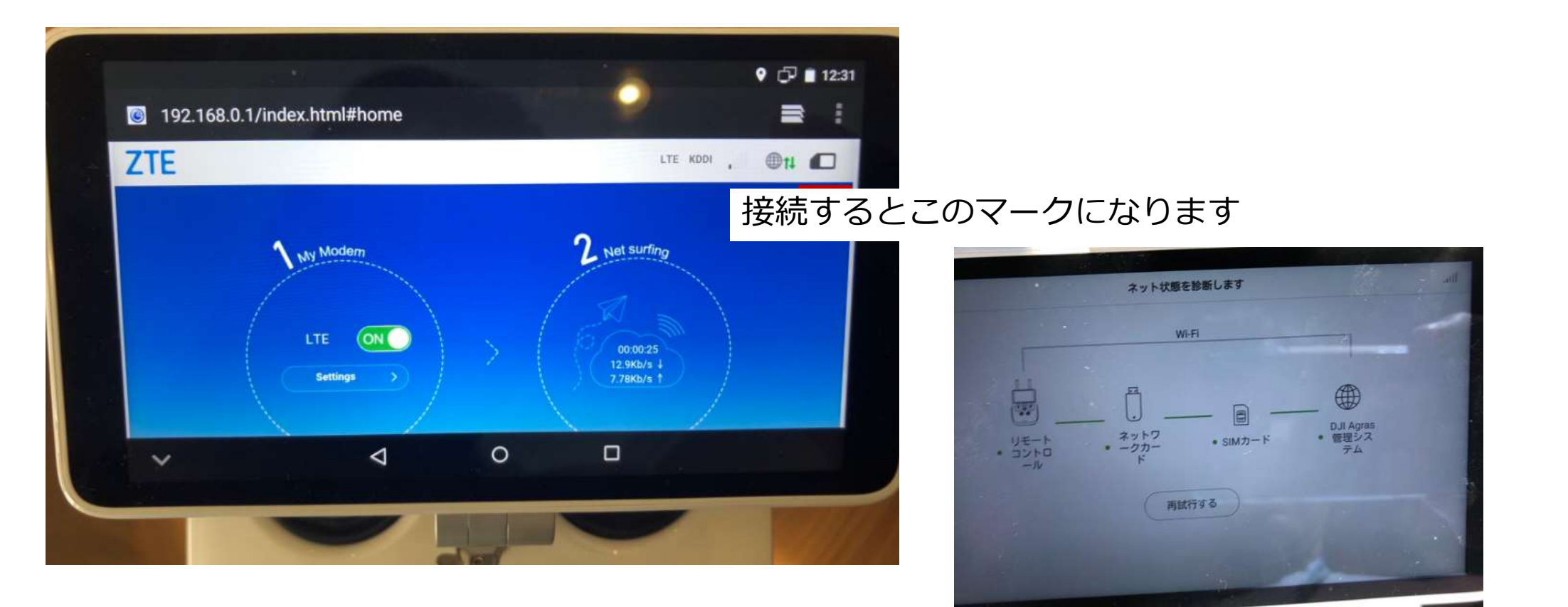

#### プロポでのネットワーク診断結果OK画面

8

### 8. RTK設定

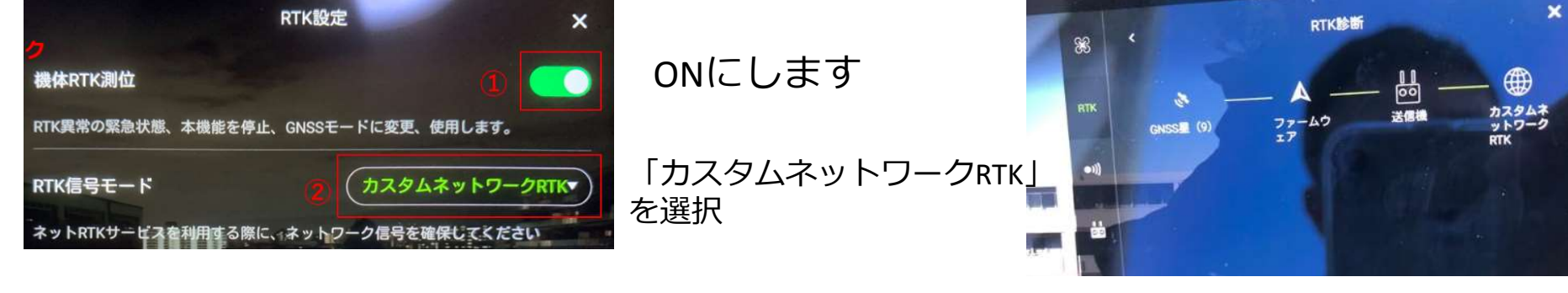

・ドローンでEdge2配信のNtripデータを使ってRTKフライトするときの設定
Ntripサーバー: rtcmsv.smartconstruction.com
Ntripユーザー名: ED2JBXXXXX ※Edge2のシリアルナンバー
Ntripパスワード: SC21
マウントポイント: MSM4\_RAW

※その他のJenobaやDocomo等のRTKサービスに接続することも可能です。

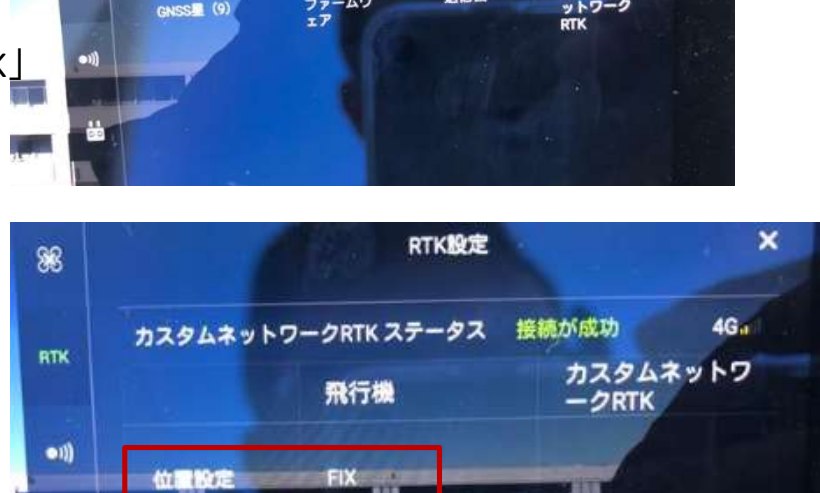

FixしたらOK